# Manual de Acesso ao **Canva PRO**

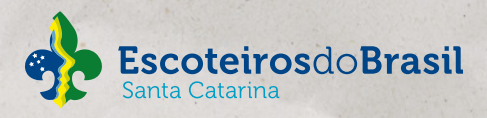

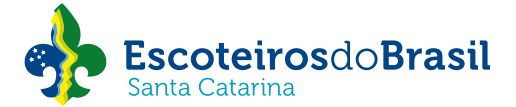

#### União dos Escoteiros do Brasil – Região de Santa Catarina

Manual de Acesso ao Canva PRO Outubro 2024

Escritório Regional dos Escoteiros de Santa Catarina Rua Álvaro Ramos, 183 Bairro Trindade Florianópolis - SC CEP 88.036-030 (48) 3333-0436 (48) 99656-6556

#### secretaria@escoteirossc.org.br sc.escoteiros.org.br

Este manual encontra-se em conformidade com a Resolução UEB-SC nº 004 e o POR.

A reprodução é autorizada às Regiões Escoteiras e Unidades Escoteiras Locais que integram a União dos Escoteiros do Brasil, desde que concedido o crédito pela fonte.

Manual de Acesso ao **Canva PRO** 

#### Marketing - Comunicação

Manual de Acesso ao Canva PRO

1ª Edição - Outubro de 2024

#### **Diretoria Regional**

Narcizo Saffério Giraldi José Carlos Bento Frederico Coelho Pinto Júnior Erasmo Marchi Everton Torres Nadir Antonio Mussio Cleusa Vamier Frese Luciane Skrsypcsak Kist

> **Coordenação** Arthur Varnier Frese

**Produção** Escoteiros de Santa Catarina

> **Criação** Pró3 Comunicação

> **Revisão** Carolina Torri Borba

### Sumário

| O que é Canva PRO?         | 07 |
|----------------------------|----|
| Como acessar o Canva PRO?  | 80 |
| Criando sua conta no Canva | 09 |
| Plano PRO                  | 11 |

## Você sabia?

Associados com id@escoteiros têm acesso gratuito ao Canva PRO. Nas próximas páginas, você vai descobrir como acessar a sua conta e usufruir do aplicativo.

Vamos começar!

### O que é Canva PRO?

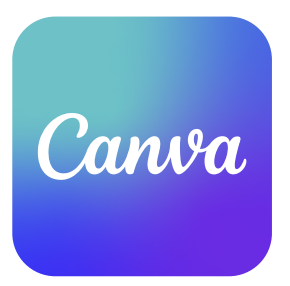

Canva é uma plataforma de design gráfico muito utilizada para criar artes diversas, como postagens para redes sociais, apresentações, manipulação de imagens, colagens, entre outros materiais visuais.

O site é intuitivo, fácil de usar e dispõe de vários elementos,fontes, efeitos, fundos, imagens e templates.

O Canva PRO é a versão paga da plataforma, onde você pode utilizar uma variedade muito maior de recursos, que são bloqueados na versão gratuita.

O melhor de tudo é que associados da União dos Escoteiros do Brasil podem utilizar o Canva PRO totalmente grátis, utilizando um id@escoteiros.

#### É o que vamos aprender agora!

### Como acessar o Canva PRO?

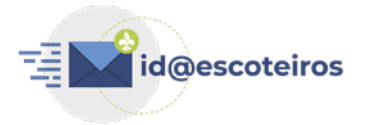

Primeiramente, a sua conta no Canva deverá ser criada com seu id@escoteiros.

#### UELs

No caso das UELs, utilize o ID já existente, que é o numeral + estado. Exemplo:

Grupo Escoteiro Áquila - 5/SC

ID: 5sc@escoteiros.org.br

### Criando sua conta no Canva

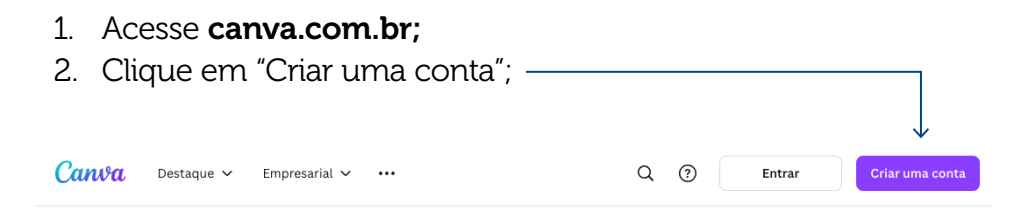

#### O que você vai criar hoje?

Com o Canva, é fácil criar, compartilhar e imprimir designs profissionais.

Comece a criar

3. Clique na opção "Continuar com o Google" e faça login com seu id@escoteiros.

| < Faq<br>em                                                                            | ca login ou registre-se<br>segundos |  |
|----------------------------------------------------------------------------------------|-------------------------------------|--|
| Use seu e-mail ou outra plataforma de<br>identificação para entrar no Canva. É grátis! |                                     |  |
| <br>G                                                                                  | Continuar com o Google              |  |
| Ø                                                                                      | Continuar com o Facebook            |  |
| $\boxtimes$                                                                            | Continuar com e-mail                |  |

Continuar de outra forma

### Criando sua conta no Canva

3. Preencha as informações da sua equipe com as respostas abaixo:

#### **De que setor:** Outro

**Qual é o porte da sua empresa?** 2000+

Qual é o seu departamento?

Design

#### Qual é a sua posição?

Estágio/Voluntariado...

#### Quais são os objetivos da sua equipe?

Planejar e executar campanhas Elaborar comunicações internas Criar conteúdo de marketing e para redes sociais

- 1. Um anúncio do Canva PRO se abrirá. Clique em "Mais tarde";
- 2. Na página inicial do Canva, procure sua conta na parte superior direita e clique. Vá até a aba "Planos e Preços".

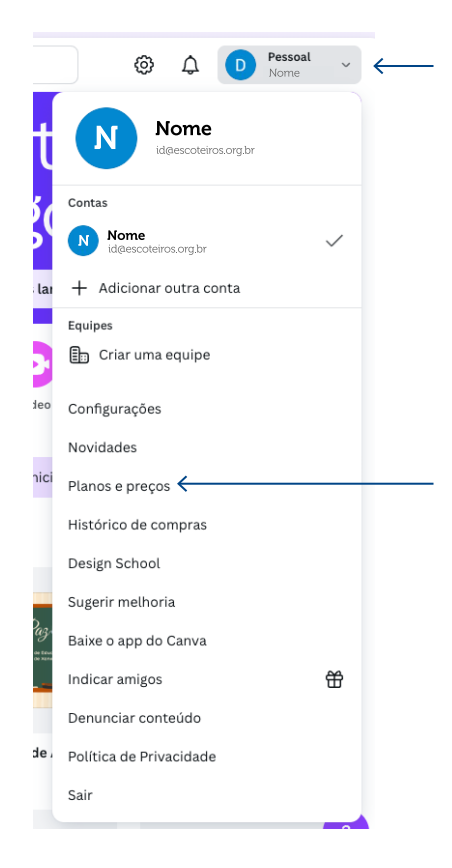

- Desça um pouco a página e clique em "organizações sem fins lucrativos";
- Instituições de educação básica e organizações sem fins lucrativos podem aproveitar os recursos premium de forma gratuita.
- 4. Vá até "Candidatar-se à Canva Nonprofits" e depois clique em "Começar".

CANVA PARA ORGANIZAÇÕES SEM FINS LUCRATIVOS

#### Projetando mudanças reais juntos

Acreditamos que a comunicação e o design são essenciais ao agir para resolver os problemas mais urgentes do nosso tempo. Para capacitar os agentes de mudança a atingir seus objetivos, oferecemos às organizações sem fins lucrativos acesso gratuito a todos os recursos premium do Canva Pro.

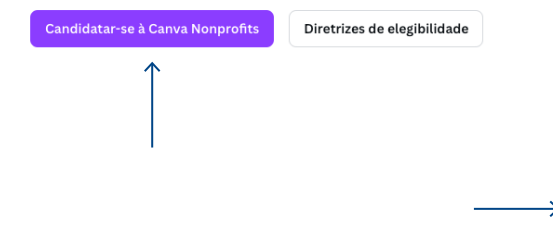

#### Tenha acesso ao Canva para ONGs de graça

O Canva para ONGs inclui os recursos premium do Canva Pro e é 100% grátis para organizações sem fins lucrativos registradas.

- Mais de 75 milhões de fotos, vídeos e elementos, 3 mil fontes e 420 mil modelos premium.
- Edição ilimitada com Conversão Mágica, Removedor de Fundo e animações premium.
- Organização total com Kit de Marca, Planejador de Conteúdo, pastas adicionais e mais espaço de armazenamento.

#### Começar

Não faço parte de uma ONG

5. Preencha as informações conforme abaixo:

#### Tipo de ONG:

Organização sem fins lucrativos registrada.

#### País:

Brasil

#### Nome ou ID da organização:

Insira "União dos Escoteiros do Brasil" (CNPJ: 33.788.431/0001-13)

6. Clique em "Continuar". Abrirá uma tela solicitando mais informações:

#### Nome:

Grupo Escoteiro

#### Sobrenome:

(Insira o nome do grupo)

Confirmar e-mail: Insira o e-mail novamente

 Clique em "Enviar". Aguarde uma confirmação chegar no e-mail. Quando chegar, recarregue a página do Canva e os recursos do Canva PRO estarão liberados para utilização.

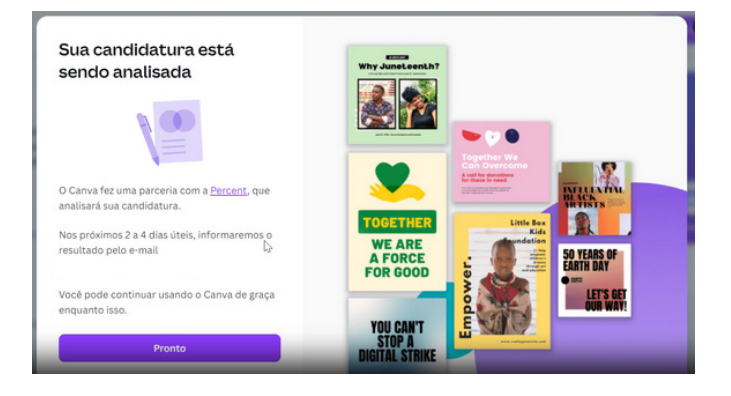

Olá,

Obrigado por se candidatar ao Canva para ONGs. Sua candidatura foi aprovada!

Sua equipe pode ter até 50 pessoas da sua organização, e vocês têm acesso a todos os recursos premium do Canva, totalmente grátis.

Para ativar o seu plano, é só fazer logout e fazer login de novo.

Agradecemos por usar o Canva. Adoramos ter você por aqui! A equipe do Canva

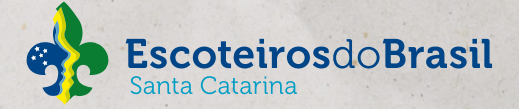

#### União dos Escoteiros do Brasil – Região de Santa Catarina

Manual de Acesso ao Canva PRO Outubro 2024

Escritório Regional dos Escoteiros de Santa Catarina Rua Álvaro Ramos, 183 Bairro Trindade Florianópolis - SC CEP 88.036-030 (48) 3333-0436 (48) 99656-6556

secretaria@escoteirossc.org.br sc.escoteiros.org.br

A reprodução é autorizada às Regiões Escoteiras e Unidades Escoteiras Locais que integram a União dos Escoteiros do Brasil, desde que concedido o crédito pela fonte.